## Návod na prihlásenie sa do školskej wifi siete

Najskôr je potrebné v nastaveniach wifi sietí notebooku alebo iného mobilného zariadenia vyhľadať a pripojiť sa na sieť EDU-student (platí pre študentov) alebo EDU-ucitel (platí pre pedagogických zamestnancov), ktorá sa ukazuje ako nezabezpečená.

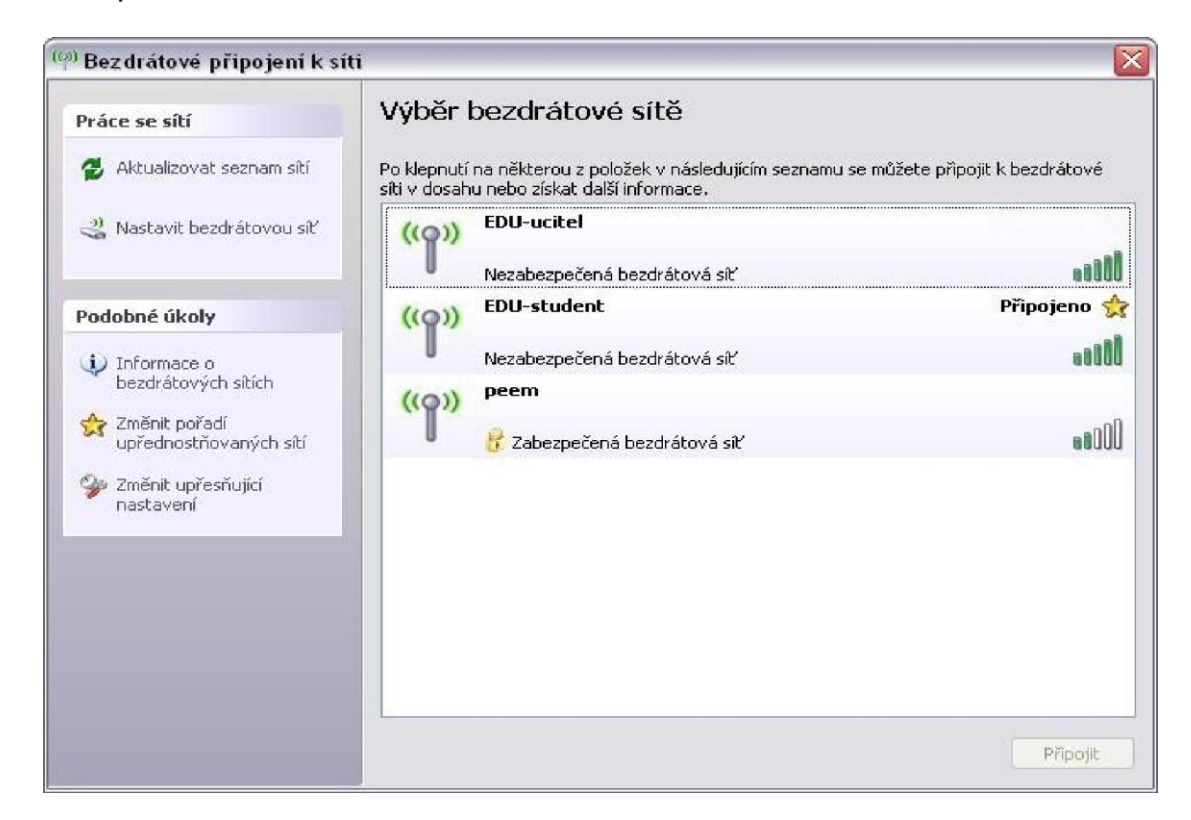

Potom otvorte **l**'ubovolný internetový prehliada**č**, v ktorom sa automaticky na**č**íta adresa " <u>https://1.1.1.1</u>..." s prihlasovacím dialógom.

|                                                                                                    | 100   |
|----------------------------------------------------------------------------------------------------|-------|
| C X Y I I I I I I I I I I I I I I I I I I                                                                                                    |       |
| ••• T•• Com•      Prihlásenie do školského wifi hotspotu siete EDU VPN vybudovaného v rámci projektu Infovek 2     zvolektrze rora i totoví vorvecegoláša i pror ravdováci vár vorce az rozdováci vorce i az rozdováci vorce toto:                                                                                                    | , P   |
| Prihlásenie do školského wifi hotspotu siete EDU VPN vybudovaného v rámci projektu Infovek 2     zvoloktore roze i i zovolní vzneko odvázi a stor rezistorováci zárvet zárvet zárve      |       |
| Prihlásenie do školského wifi hotspotu siete EDU VPN vybudovaného v rámci projektu Infovek 2<br>zodkatori oznaciowa ostar na stoleko skola na roznacio s produkci sa restarcitova a oblikované v věr tvo:<br>Petiterefikineme<br>Hese                                                                                                    | uins⊳ |
| proviškajostati kaona a koslo višni vzavoso posvata a unifor na vodos dosta naža valo na za na na taktori os listo in v a na baliovo sobo no voži ni žisoo)<br>Postikom filoši namiti<br>Heršini<br>Interimi                                                                                                    |       |
| Pecifikare/filik/manaix<br>Heldin                                                                                                    |       |
| Petitikare/filiki/ranewick Heighni                                                                                                    |       |
| He Shill                                                                                                    |       |
| ( Evolution of the second second second second second second second second second second second second second s                                                                                                    |       |
| Protocol 4                                                                                                    |       |
|                                                                                                    |       |
|                                                                                                    |       |
| 5                                                                                                    |       |
| Questionable Triality of history of history of history for Molecular Differences of the Alf Order of the Alf of the second second s                                                                                                    | linov |
| named a bound service bounds a low manufactor of the service of the service of th |       |
|                                                                                                    |       |
|                                                                                                    |       |

Zadajte prihlasovacie **meno a heslo**, ktoré vám bolo zaslané na váš e-mail a potvrď te prihlásenie. Po správnom prihlásení bude zobrazená informácia o úspešnom prihlásení, pričom sa riaď te pokynmi v okne prehliadača. (Prihlasovacie meno je v tvare: *priezviskom@00349*)

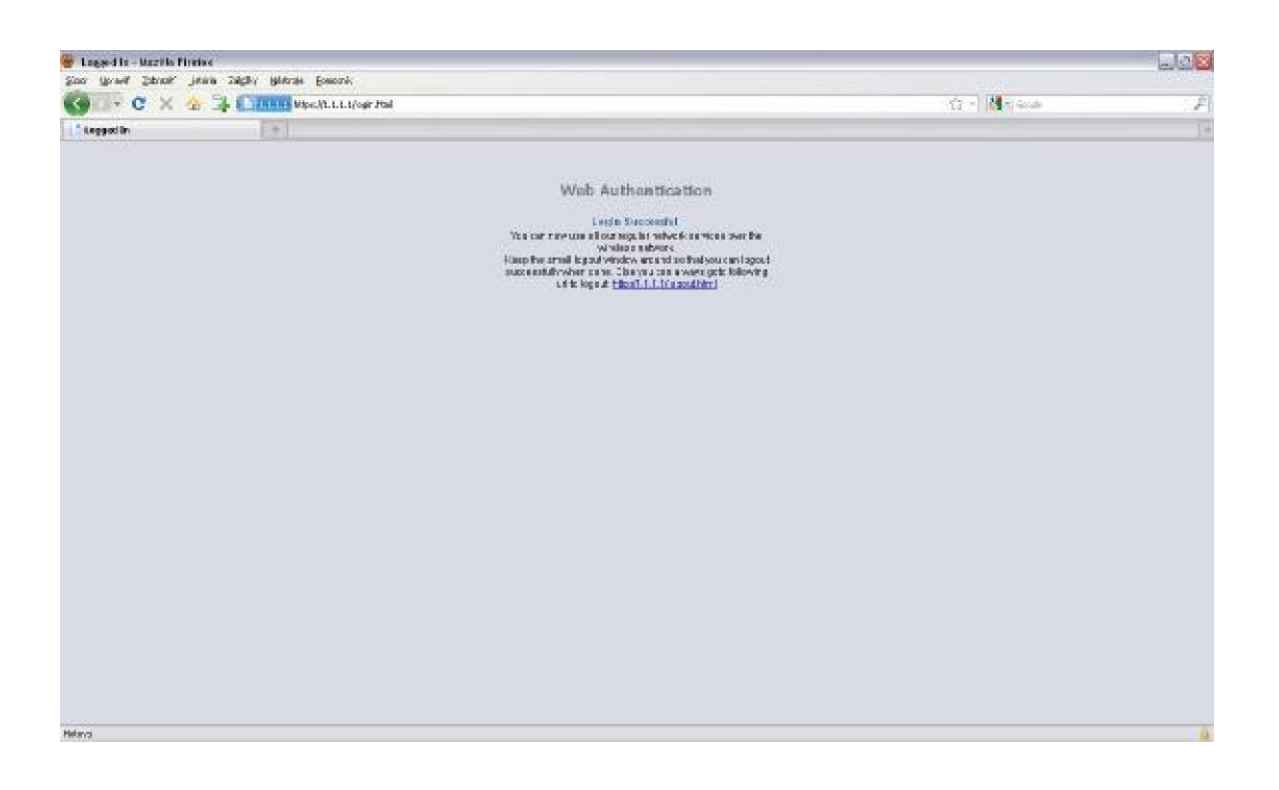

Po prihlásení môžete využívať wifi v súlade s pravidlami uvedenými v Dohode o pripojení do školskej wifi siete. Okrem informácie o úspešnom prihlásení sa zobrazí aj malé okno na odhlásenie sa z wifi siete pre ukončenie spojenia.

## Záverom dôležité upozornenie:

Po prvom prihlásení je vhodné zmeniť si prihlasovacie heslo na adrese uvedenej v doručenom e-maily!!!